## **Completing Requests for Student Applications**

Follow the link in the request email from admin@communityforce.com or

| Reference from NonFamily Member                                                                                                    |  |  |  |
|----------------------------------------------------------------------------------------------------|--|--|--|
| Completion Status : 25 % Applicant Name : Scholarship Student Submitted by: Scholarship Recommender                                                                                                    |  |  |  |
| Instructions: The student named below is applying for the Lorraine Halsch Memorial Scholarship at the Community Foundation. Your evaluation is required as<br>application process. The student has authorized you to release any information you feel would be helpful in reviewing his/her application. Your cooperation in providi<br>information is important to the selection of award recipients. |  |  |  |
| Applicant Information                                                                                                    |  |  |  |
| *First Name of Applicant: Scholarship                                                                                                    |  |  |  |
| "Last Name of Applicant: Student                                                                                                    |  |  |  |
| Evaluator's Information                                                                                                    |  |  |  |

OR go to *https://racfscholarships.communityforce.com/NominateSection/NomineeLogin.aspx* and enter Access Code to access the Request Form. *This page is called the Nominator Login, but it is not to be confused with the Referral form.* 

| THE<br>COMMUNITY<br>FOUNDATION |              |               | <u>Open Help</u> |
|--------------------------------|--------------|---------------|------------------|
| Nominator                      | Login        |               |                  |
|                                | ALLESS COUL. | Submit Cancel |                  |

Upon completion, click Submit.

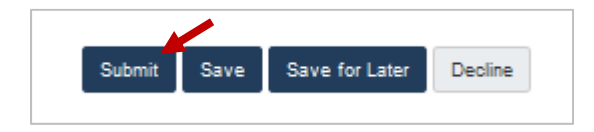